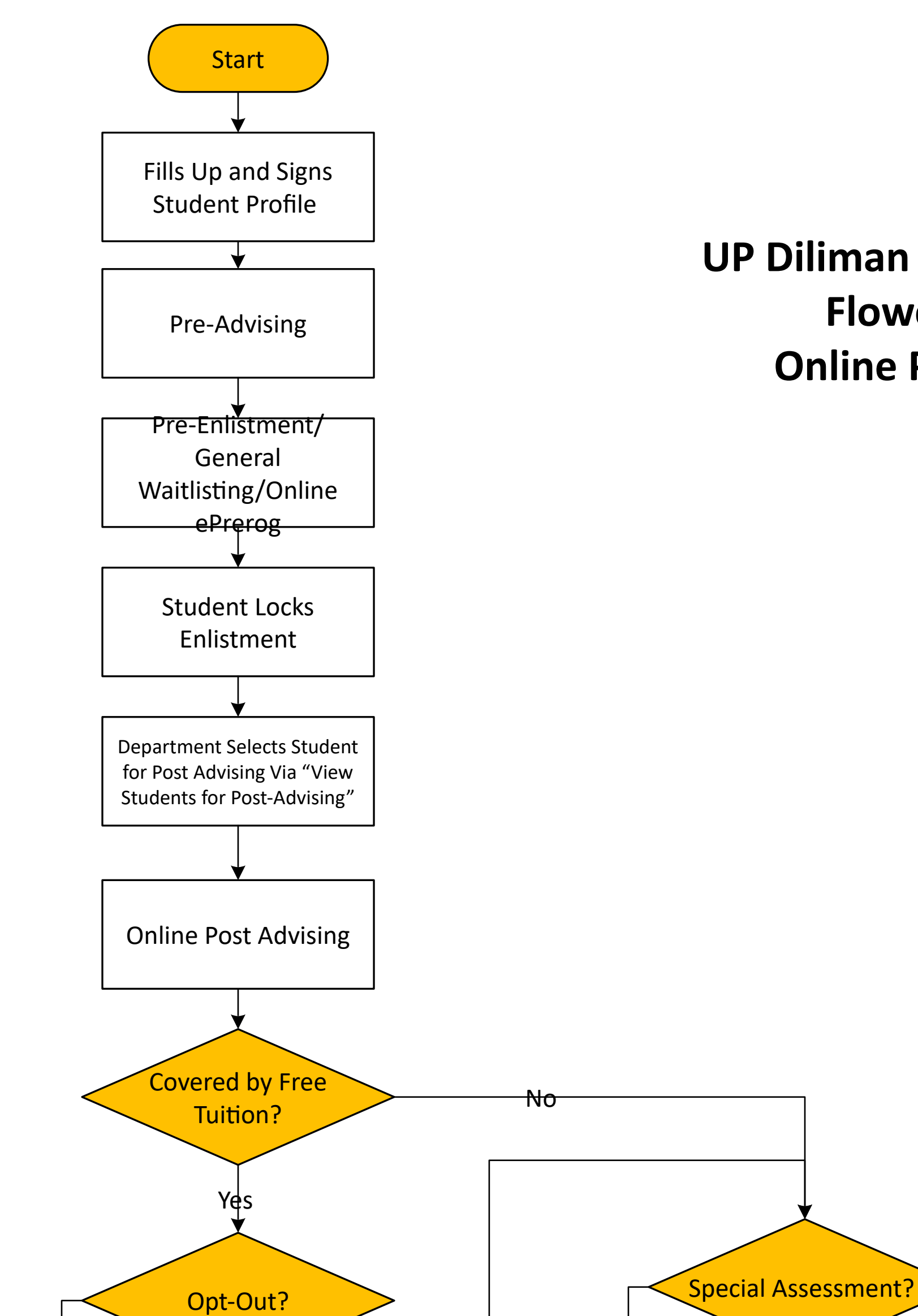

UP Diliman Registration Flowchart Online Payment

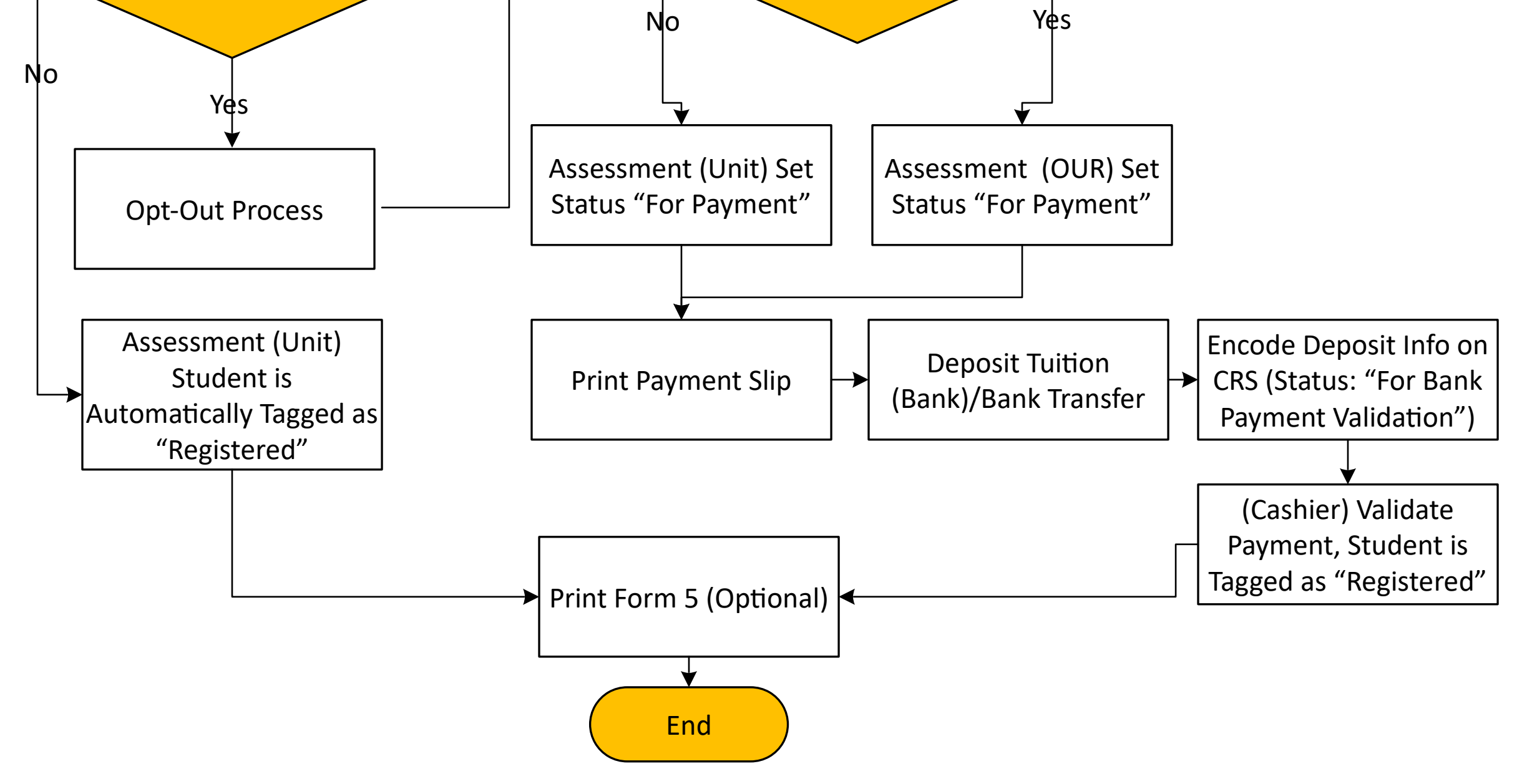